## Making a portable copy of DipTrace

- 1. Install DipTrace into a writable folder or copy it from C:\Program Files or Program files (x86). This writable folder will be our new DipTrace main folder.
- 2. Copy C:\ProgramData\DipTrace\Data\_Unicode folder into the DipTrace main folder and rename it to Data\_Portable.
- 3. All libraries and models of the program should be located in subfolders within the DipTrace main folder. Run both Schematic.exe and Pcb.exe Layout from the DipTrace main folder, open Tools/Environment Variables dialog, click "..." to the right of the maindir item and choose "Replace Folder with %maindir%" to replace all absolute paths with the environment variable.
- If you want to transfer program registry settings as well, go to C:\Windows\regedit.exe, find the "HKEY\_LOCAL\_USER\Software\Novarm\DipTrace" key and Export its reg file into the DipTrace main folder. Then run it on a new machine if necessary. Default settings will be applied automatically, if you skip this step.
- 5. Now you can move the DipTrace main folder to a USB Flash Drive, SD Card, etc., and run DipTrace from it on any computer, keeping your libraries, models and all settings.